## Accessing Employee Self Service (ESS) from Home

- This is an alternative method if you are not on the City network and need to access ESS externally (i.e. from home).
- This method also, does not require you to install any software on your device.
- 1. From your PC, Laptop, Tablet or Cellular Device, please go to following site https://ess.glendaleca.gov/ess
- 2. Sign in to your Windows account using your City email address and password

| City of Glendale                      |         |
|---------------------------------------|---------|
| $\leftarrow$ ccerritos@glendaleca.gov |         |
| Enter password                        |         |
|                                       |         |
| Forgot my password                    |         |
|                                       | Sign in |

3. A window with "More information required" will appear - click "Next"

| City of Glendale                                                        |
|-------------------------------------------------------------------------|
| ccerritos@glendaleca.gov                                                |
| More information required                                               |
| Your organization needs more information to keep<br>your account secure |
| Use a different account                                                 |
| Learn more                                                              |
| Next                                                                    |

- 4. Select an additional method of security verification
  - a. **Authentication phone** you must enter the phone number you wish to have a code be sent via text message to your phone or call
  - b. Office phone not suggested if you will attempt to access ESS from home
  - c. **Mobile app** download the Microsoft Authenticator app on your mobile device to receive notification for verification or use a verification code

## Note: your method of security verification can be changed later if you wish to update your method of receiving the alerts

Recommended option - "a. Authentication phone"

- 5. Confirm if you wish to stay signed in
  - a. Select Yes if you are using your personal computer at home
  - b. Select **No** if you are using a shared device

| City of Gleno                       | dale             |                  |
|-------------------------------------|------------------|------------------|
| ccerritos@glendalec                 | a.gov            |                  |
| Stay signed                         | in?              |                  |
| Do this to reduce th<br>to sign in. | e number of time | es you are asked |
| Don't show this                     | again            |                  |
|                                     | No               | Yes              |
|                                     |                  |                  |

- 6. Enter your ESS account information (see example below) and click Log in
  - i. Username: Employee ID #
  - ii. **Password**: your ESS password (may not be the same password as your Windows account)

| GlobalProtect Portal 🗙                               | S Login                              | × +                                                              | - 0 ×    |
|------------------------------------------------------|--------------------------------------|------------------------------------------------------------------|----------|
| $\leftarrow$ $\rightarrow$ C $\triangle$ secure.gler | ndaleca.gov/https/erpselfservice.gle | ndaleca.gov/MSS/login.aspx?ReturnUrl=/MSS/employees/default.aspx | ☆ ⊒ 🛛 :  |
|                                                      |                                      | Munis Self Service                                               | Ame Home |
|                                                      | Login                                |                                                                  |          |
| Home                                                 | Username                             |                                                                  |          |
|                                                      |                                      | Forgot your username?                                            |          |
|                                                      | Password                             |                                                                  |          |
|                                                      |                                      | Forgot your password?                                            |          |
|                                                      | Log in                               |                                                                  |          |

If you need any assistance, please contact the ITD Helpdesk at (818) 548-4085.